# Bloquer DNS avec Security Intelligence à l'aide de Firepower Management Center

# Contenu

Introduction Conditions préalables **Conditions requises Components Used** Informations générales Diagramme du réseau Configuration Configurer une liste DNS personnalisée avec les domaines que nous voulons bloquer et charger la liste dans FMC Ajouter une nouvelle stratégie DNS avec l'action configurée sur 'domaine introuvable' Affecter la stratégie DNS à votre stratégie de contrôle d'accès Vérification Avant l'application de la stratégie DNS Une fois la stratégie DNS appliquée **Configuration Sinhole optionnelle** Vérification du fonctionnement de Sinkhole **Dépannage** 

# Introduction

Ce document décrit la procédure à suivre pour ajouter une liste DNS à une stratégie DNS afin que vous puissiez l'appliquer avec Security Intelligence (SI).

# Conditions préalables

## **Conditions requises**

Cisco vous recommande de prendre connaissance des rubriques suivantes :

- Configuration de Cisco ASA55XX Threat Defense
- Configuration de Cisco Firepower Management Center

## **Components Used**

- Cisco ASA5506W-X Threat Defense (75) Version 6.2.3.4 (build 42)
- Cisco Firepower Management Center pour VMWare Version du logiciel: 6.2.3.4 (construction 42)OS : Cisco Fire Linux OS 6.2.3 (build13)

The information in this document was created from the devices in a specific lab environment. All of the devices used in this document started with a cleared (default) configuration. Si votre réseau

est en ligne, assurez-vous de bien comprendre l'incidence possible des commandes.

### Informations générales

Security Intelligence fonctionne en bloquant le trafic en provenance ou à destination d'adresses IP, d'URL ou de noms de domaine dont la réputation est mauvaise. Dans ce document, l'accent principal est mis sur la liste noire des noms de domaine.

L'exemple a utilisé le domaine des blocs 1 :

cisco.com

Vous pouvez utiliser le filtrage d'URL pour bloquer certains de ces sites, mais le problème est que l'URL doit correspondre exactement. D'autre part, la liste noire DNS avec SI peut se concentrer sur des domaines tels que " cisco.com " sans avoir à se soucier des sous-domaines ou des modifications d'URL.

Àla fin de ce document, une configuration Sinkhole facultative est également présentée.

### Diagramme du réseau

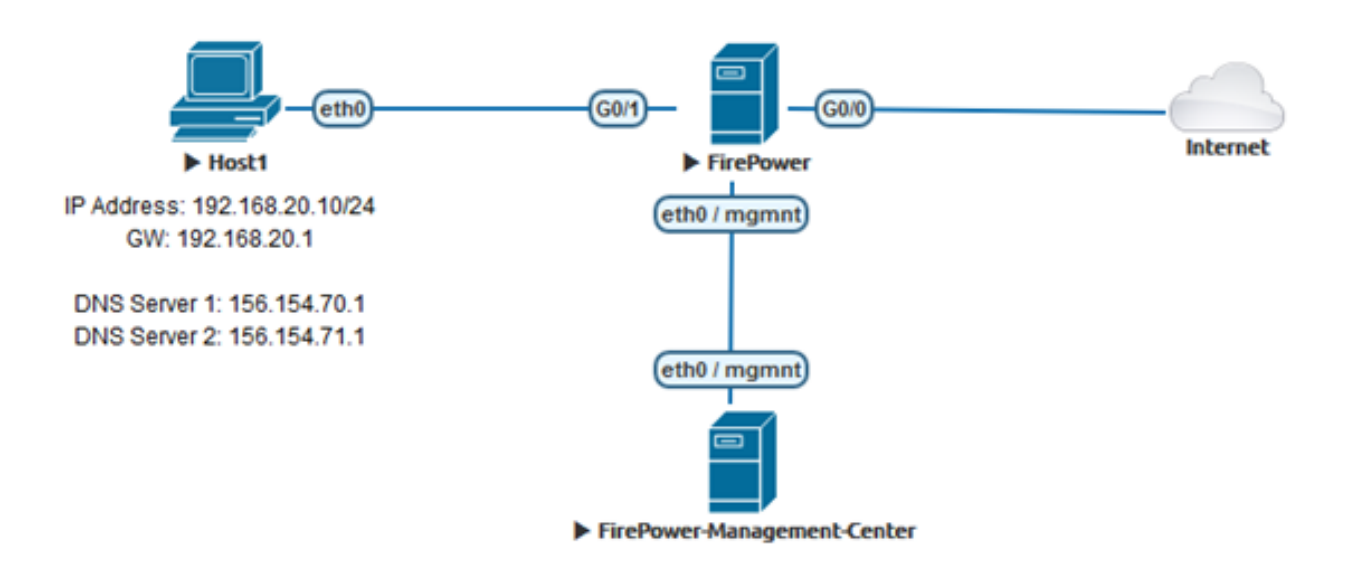

# Configuration

# Configurer une liste DNS personnalisée avec les domaines que nous voulons bloquer et charger la liste dans FMC

Étape 1. Créez un fichier .txt avec les domaines que vous souhaitez bloquer. Enregistrez le fichier .txt sur votre ordinateur :

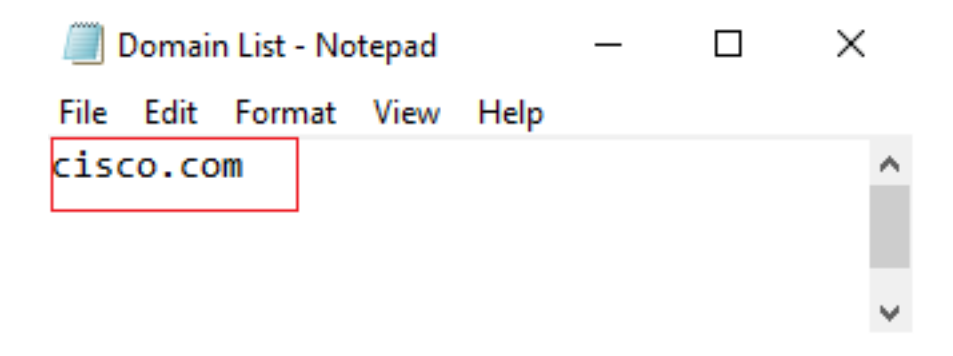

Étape 2. Dans FMC, accédez à Objet » Gestion des objets » Listes et flux DNS » Ajouter une liste et des flux DNS.

| Overview                                             | Analysis                  | Policies | Devices | Objects | AMP          | Intelligence            |  |  |  |
|------------------------------------------------------|---------------------------|----------|---------|---------|--------------|-------------------------|--|--|--|
| Object Mar                                           | nagement                  | Intrusio | n Rules |         |              |                         |  |  |  |
|                                                      |                           |          |         |         |              |                         |  |  |  |
| 4 🗐 Security 🛙                                       | A 🗐 Security Intelligence |          |         |         |              |                         |  |  |  |
| 🗐 Netwo                                              | ork Lists and I           | Fee      |         |         |              |                         |  |  |  |
| 🗊 DNS L                                              | ists and Feed             | ls       |         |         |              |                         |  |  |  |
| 🗑 URL Li                                             | ists and Feed             | s        |         |         |              |                         |  |  |  |
|                                                      |                           |          |         |         |              |                         |  |  |  |
|                                                      |                           |          |         |         | Update Feeds | Add DNS Lists and Feeds |  |  |  |
| Name                                                 |                           |          |         |         |              | Туре                    |  |  |  |
| Cisco-DNS-and-URL-Intell<br>Last Updated: 2019-02-14 | igence-Feed<br># 10:21:48 |          |         |         |              | Feed                    |  |  |  |
| Global-Blacklist-for-DNS                             |                           |          |         |         |              | List                    |  |  |  |
| Global-Whitelist-for-DNS                             |                           |          |         |         |              | List                    |  |  |  |

Étape 3. Créez une liste appelée "BlackList-Domains ", le type doit être liste et le fichier .txt avec les domaines en question doit être téléchargé comme le montrent les images :

| Security Intelligence for DNS List / Feed ? × |           |                   |        |  |  |  |  |
|-----------------------------------------------|-----------|-------------------|--------|--|--|--|--|
| Name:                                         | BlackList | BlackList-Domains |        |  |  |  |  |
| Type:                                         | List      |                   | ~      |  |  |  |  |
| Upload List:                                  |           |                   | Browse |  |  |  |  |
| Upload                                        |           |                   |        |  |  |  |  |
|                                               |           | Save              | Cancel |  |  |  |  |

| Security Intelligence for DNS List / Feed ? × |                                    |  |  |  |  |  |
|-----------------------------------------------|------------------------------------|--|--|--|--|--|
| Name:                                         | BlackList-Domains                  |  |  |  |  |  |
| Type:                                         | List                               |  |  |  |  |  |
| Upload List:                                  | C:\fakepath\Domain List.txt Browse |  |  |  |  |  |
| Upload                                        |                                    |  |  |  |  |  |
|                                               | Save Cancel                        |  |  |  |  |  |

\*Notez que lorsque vous téléchargez le fichier .txt, le nombre d'entrées DNS doit lire tous les domaines. Dans cet exemple, un total de 1 :

| Security Intelligence for DNS List / Feed ? × |                             |        |  |  |  |  |  |
|-----------------------------------------------|-----------------------------|--------|--|--|--|--|--|
| Name:                                         | BlackList-Domains           |        |  |  |  |  |  |
| Type:                                         | List                        | ~      |  |  |  |  |  |
| Upload List:                                  | C:\fakepath\Domain List.txt | Browse |  |  |  |  |  |
| Upload                                        |                             |        |  |  |  |  |  |
|                                               |                             |        |  |  |  |  |  |
| Upload File:                                  | C:\fakepath\Domain List.txt |        |  |  |  |  |  |
| Number Of DNS<br>entries:                     | 1                           |        |  |  |  |  |  |
|                                               |                             |        |  |  |  |  |  |
|                                               | Save                        | Cancel |  |  |  |  |  |

# Ajouter une nouvelle stratégie DNS avec l'action configurée sur 'domaine introuvable'

\*Assurez-vous d'ajouter une zone source, un réseau source et une liste DNS.

Étape 1. Accédez à Politiques » Contrôle d'accès » DNS » Ajouter une stratégie DNS :

| Overview                                       | Analysis             | Policies | Devices (   | Objects  | AMP     | Intellig | ence        |           |
|------------------------------------------------|----------------------|----------|-------------|----------|---------|----------|-------------|-----------|
| Access Con                                     | trol <b>&gt;</b> DNS | Networ   | k Discovery | Applicat | ion Det | ectors   | Correlation | Actions 🔻 |
| Access Cont                                    | trol                 |          |             |          |         |          |             |           |
| Intrusion                                      |                      |          |             |          |         |          |             |           |
| Malware & F                                    | File                 |          |             |          |         |          |             |           |
| DNS                                            |                      |          |             |          |         |          |             |           |
| Identity                                       |                      |          |             |          |         |          |             |           |
| SSL                                            |                      |          |             |          |         |          |             |           |
| Prefilter                                      |                      |          |             |          |         |          |             |           |
|                                                |                      |          |             |          |         |          |             |           |
| Object Management Access Control Import/Export |                      |          |             |          |         |          |             |           |
|                                                | Compare F            | Policies | Add DNS     | Policy   |         |          |             |           |

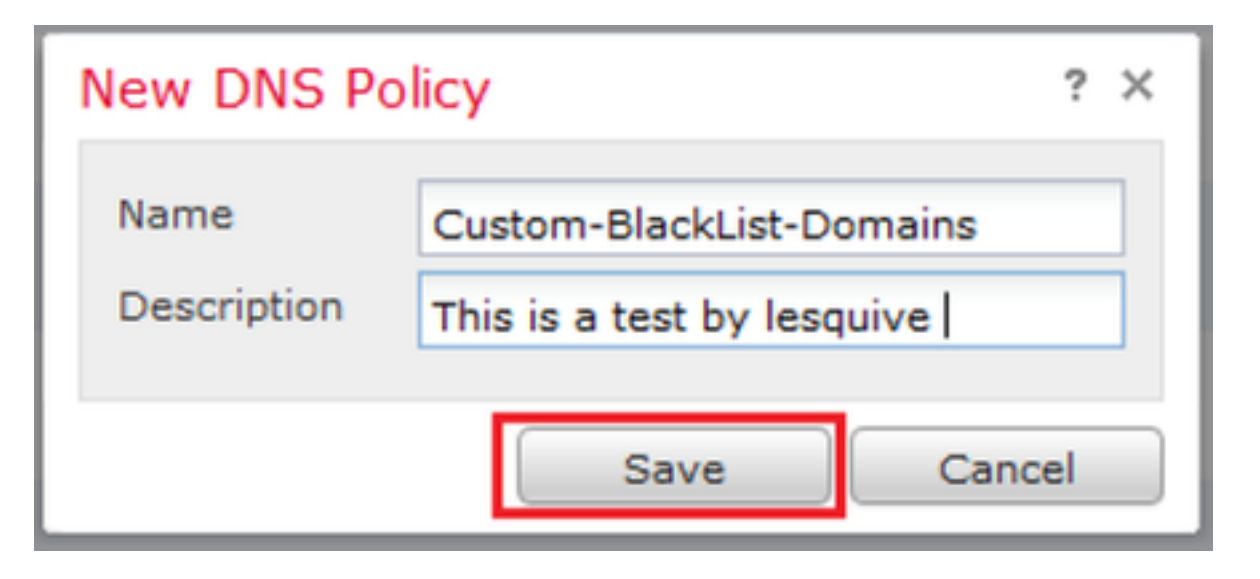

Étape 2. Ajouter une règle DNS telle qu'elle apparaît dans l'image :

|                                                                                                    |              |                  |                                   |                            | 🔾 Add C          | NS Ru |
|----------------------------------------------------------------------------------------------------|--------------|------------------|-----------------------------------|----------------------------|------------------|-------|
| ¢ Name                                                                                                    | Source Zones | Source Networks  | VLAN Tags                         | DNS Lists                  | Action           |       |
| Whitelist                                                                                                    |              |                  |                                   |                            |                  |       |
| 1 Global Whitelist for DNS                                                                                                    | any          | any              | any                               | 🞯 Global-Whitelist-for-DNS | Whitelist        | P     |
| Dlacklist                                                                                                    |              |                  |                                   |                            |                  |       |
| 2 Global Blacklist for DNS                                                                                                    | any          | any.             | any                               | Global-Blacklist-for-DNS   | Domain Not Found | P     |
|                                                                                                    |              |                  |                                   |                            |                  |       |
| dd Rule                                                                                                    |              |                  |                                   |                            | 7 ×              |       |
|                                                                                                    |              |                  |                                   |                            |                  |       |
| Name of the later of the later                                                                                                    |              |                  |                                   |                            |                  |       |
| Name Block bad domains                                                                                                    | M En         | abled            |                                   |                            |                  |       |
| Name Block bed domains<br>Action X6 Domain Not Found                                                                                                    |              | abled            | ~                                 |                            |                  |       |
| Name Block bad domains<br>Action 26 Domain Not Found<br>Zones Networks VLAN Tags DNS                                                                                                    |              | 92460            | ۲                                 |                            |                  |       |
| Name Block bad domains<br>Action 35 Domain Not Found<br>Zones Networks VLAN Tags DNS<br>wafable Zones C                                                                                                    | <u> </u>     | sted             | Jurce Zones ()                    | 1)                         |                  |       |
| Name Dlock bad domains Action 26 Domain Not Found Zones Networks VLAN Tags DNS valiable Zones C Sourch by name                                                                                                    |              | Si alia          | urce Zones ()                     | 1)                         | 9                |       |
| Name Block bad domains Action Comain Not Found Zones Networks VLAN Tags DNS valiable Zones C Search by name                                                                                                    |              | Sted             | urce Zones ()<br>la lesquive-INS  | 1)<br>IDE                  | 9                |       |
| Name Block bad domains<br>Action X Domain Not Found<br>Zones Networks VLAN Tags DNS<br>variable Zones C<br>& Soarch by name<br>Action Source Source Sour                                                                                                    | ×            | Sted             | urce Zones ()<br>& lesquive-CNS   | 1)<br>IDE                  | 9                |       |
| Name Block bad domains<br>Action Common Not Found<br>Zones Networks VLAN Tags DNS<br>variable Zones C<br>Scorch by name<br>C Scorch by name<br>C Scorch by name<br>C Scorch by name                                                                                                    | ▲ In         | Stea             | ource Zones ()<br>Is lesquive-INS | 1)<br>IDE                  | 9                |       |
| Name Block bad domains<br>Action Common Not Found<br>Zones Networks VLAN Tags DNS<br>variable Zones C<br>Search by name<br>Common State<br>A search by name<br>Common State<br>A search by name<br>Common State<br>Common State<br>Common | ► In         | Add to           | ource Zones ()<br>Is lesquive-DIS | 1)<br>IDE                  | 9                |       |
| Name Block bad domains<br>Action Common Nat Found<br>Zones Networks VLAN Tags DNS<br>variable Zones C<br>& Soarch by name<br>Common State<br>& Soarch by name<br>Common State<br>& Soarch by name<br>& Soarch by name<br>& Soarch by name<br>& Soarch by Networks Common<br>& Soarch by name<br>& Soarch by name<br>& Soarch by Networks Common<br>& Soarch by Networks Common<br>& Soarch by name<br>& Soarch by Networks Common<br>& Soarch by Networks Common<br>& Soarch                                                                                                    | ► En         | Add to<br>Seurce | ource Zones ()<br>Is lesquive-DIS | 1)<br>IDE                  | 9                |       |
| Name Block bed domains<br>Action Common Nat Found<br>Zones Networks VLAN Tags DNS<br>valiable Zones C<br>Scarch by name<br>Scarch by name<br>Scarch by nam                                  | ► En         | Add to<br>Seurce | ource Zones ()<br>Is lesquive-DIS | 1)<br>IDE                  | 9                |       |
| Name Block bed domains<br>Action Common Nat Found<br>Zones Networks VLAN Tags DNS<br>valiable Zones C<br>Scarch by name<br>Scarch by name<br>Scarch by nam                                  |              | Add to<br>Seurce | Surce Zones ()                    | 1)<br>IDE                  | 9                |       |
| Name Block bed domains<br>Action Common Nat Found<br>Zones Networks VLAN Tags DNS<br>valiable Zones C<br>Scarch by name<br>Scarch by name<br>Scarch by nam                                  |              | Add to<br>Seurce | Surce Zones ()                    | 1)<br>IDE                  | 9                |       |
| Name Block bad domains<br>Action Common Nat Found<br>Zones Networks VLAN Tags DNS<br>variable Zones C<br>Scarch by name<br>Scarch by name<br>Scarch by nam                                  |              | Add to<br>Seurce | ource Zones ()<br>Is lesquive-DNS | 1)<br>IDE                  | 9                |       |

#### Add Rule

| Name Block bad domains       | 🗹 Enabled |                   |   |
|------------------------------|-----------|-------------------|---|
| Action 🐞 Domain Not Found    |           | ×                 |   |
| Zones Networks VLAN Tags DNS |           |                   |   |
| Available Zones 😋            |           | Source Zones (1)  |   |
| Search by name               |           | 📩 lesquive-INSIDE | 1 |
|                              | ^         |                   |   |
| lesquive-INSIDE              |           |                   |   |
| lesquive-OUTSIDE             | Add to    |                   |   |
| 📸 🛆 Manuel-Inside            | Source    |                   |   |
| AMANUEL-INSIDE-2             |           |                   |   |
| 👬 \land Manuel-Outside       |           |                   |   |
| AMANUEL-OUTSIDE-2            |           |                   |   |
| Amarco-Inside                |           |                   |   |
| Americo-Outside              |           |                   |   |
| Melincide                    | *         |                   |   |

Add Cancel

? X

#### Add Rule

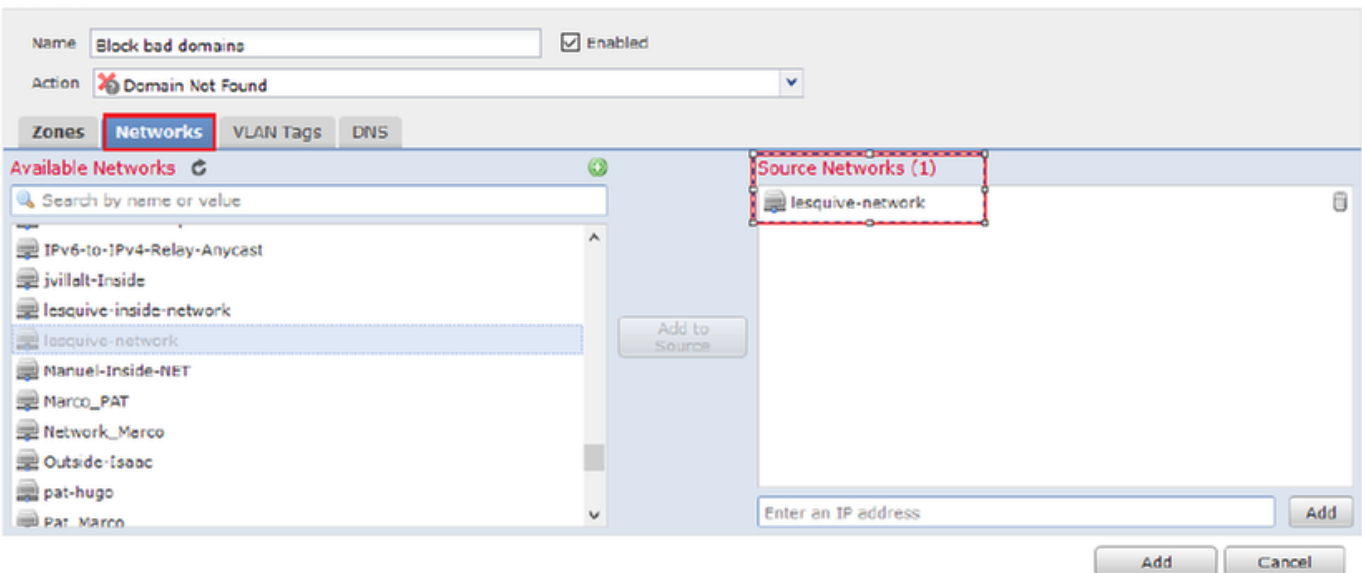

#### Add Rule

| Add Rule                   |        |             |                    |   | ? ×      |
|----------------------------|--------|-------------|--------------------|---|----------|
| Name Back bad domains      | ✓ E    | nabled      |                    |   |          |
| Action 🐞 Domain Not Found  |        |             | *                  |   |          |
| Zones Networks VLAN Ta     | gs DNS |             |                    |   |          |
| DNS Lists and Feeds        |        | ٥           | Selected Items (1) |   |          |
| Search by name or value    |        |             | BlackList-Domains  |   | 8        |
| ( DNS Phishing             | ,      | •           |                    |   |          |
| DNS Response               |        |             |                    |   |          |
| ( DNS Spam                 |        |             |                    |   |          |
| DNS Suspicious             |        | Add to Rule |                    |   |          |
| DNS Tor_exit_node          |        |             |                    |   |          |
| 3.3.3.8                    |        |             |                    |   |          |
| BlackList-Domains          |        |             |                    |   |          |
| 🔞 Global-Blacklist-for-DNS |        |             |                    |   |          |
| C Global-Whitelist-for-DNS |        |             |                    |   |          |
| ( test                     | ,      | ·           |                    |   |          |
|                            |        |             |                    | A | d Cancel |

|   | Rules |                          |                 |                    |         |                            |                  |         |  |  |  |
|---|-------|--------------------------|-----------------|--------------------|---------|----------------------------|------------------|---------|--|--|--|
|   |       |                          |                 |                    |         |                            | 🔇 Add DM         | IS Rule |  |  |  |
| 4 | ¥     | Name                     | Source Zo       | Source Networks    | VLAN Ta | DNS Lists                  | Action           |         |  |  |  |
| ١ | Nhit  | telist                   |                 |                    |         |                            |                  |         |  |  |  |
| 1 | L     | Global Whitelist for DNS | any             | any                | any     | Global-Whitelist-for-DNS   | Whitelist        | a 🕄     |  |  |  |
| E | Blac  | klist                    |                 |                    |         |                            |                  |         |  |  |  |
| 2 | 2     | Global Blacklist for DNS | any             | any                | any     | 📵 Global-Blacklist-for-DNS | Domain Not Found | J 🖯     |  |  |  |
| 3 | 3     | Block bad domains        | 🚠 leaquive-INS: | 💂 lesquive-network | any     | BlackList-Domains          | Sinkhole         | J 🗍     |  |  |  |

Informations importantes sur l'ordre des règles :

- La liste blanche globale est toujours la première et prime sur toutes les autres règles.
- La règle des listes blanches DNS descendantes apparaît uniquement dans les déploiements multidomaines, dans les domaines non-leaf. Il est toujours en deuxième position et prime sur toutes les autres règles, à l'exception de la liste blanche globale.
- La section Liste blanche précède la section Liste noire ; les règles de liste blanche ont toujours préséance sur les autres règles.
- La liste de blocage globale est toujours la première dans la section Liste de blocage et prime sur toutes les autres règles de surveillance et de liste de blocage.
- La règle des listes noires DNS descendantes apparaît uniquement dans les déploiements multidomaines, dans les domaines non-leaf. Il est toujours en deuxième position dans la section Liste noire et prime sur toutes les autres règles de surveillance et de liste noire, à l'exception de la liste noire globale.
- La section Liste noire contient les règles de surveillance et de liste noire.
- Lorsque vous créez une règle DNS pour la première fois, la position du système s'arrête en dernier dans la section Liste blanche si vous affectez une action Liste blanche ou en dernier dans la section Liste noire si vous affectez une autre action

## Affecter la stratégie DNS à votre stratégie de contrôle d'accès

Accédez à Stratégies » Contrôle d'accès » Stratégie de votre FTD » Intelligence de sécurité » Stratégie DNS et ajoutez la stratégie que vous avez créée.

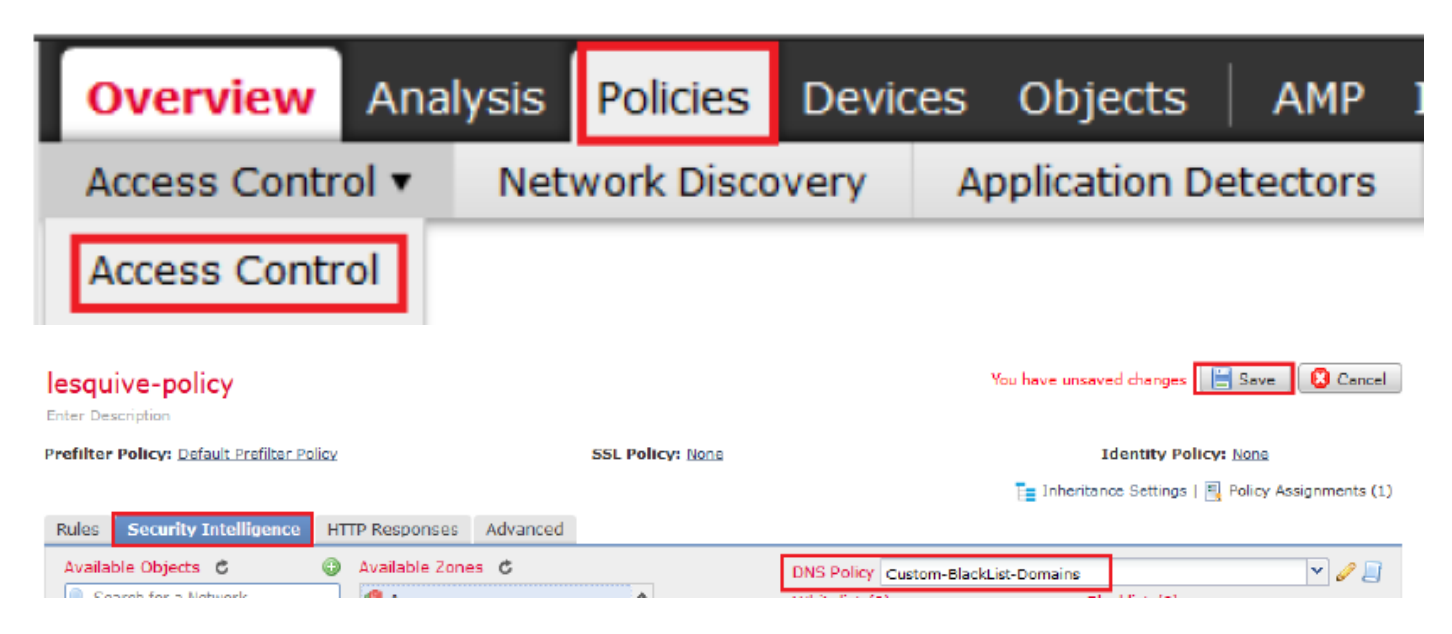

Assurez-vous de déployer toutes les modifications lorsque vous avez terminé.

# Vérification

## Avant l'application de la stratégie DNS

Étape 1. Vérifiez les informations relatives au serveur DNS et à l'adresse IP sur votre machine hôte, comme le montre l'image :

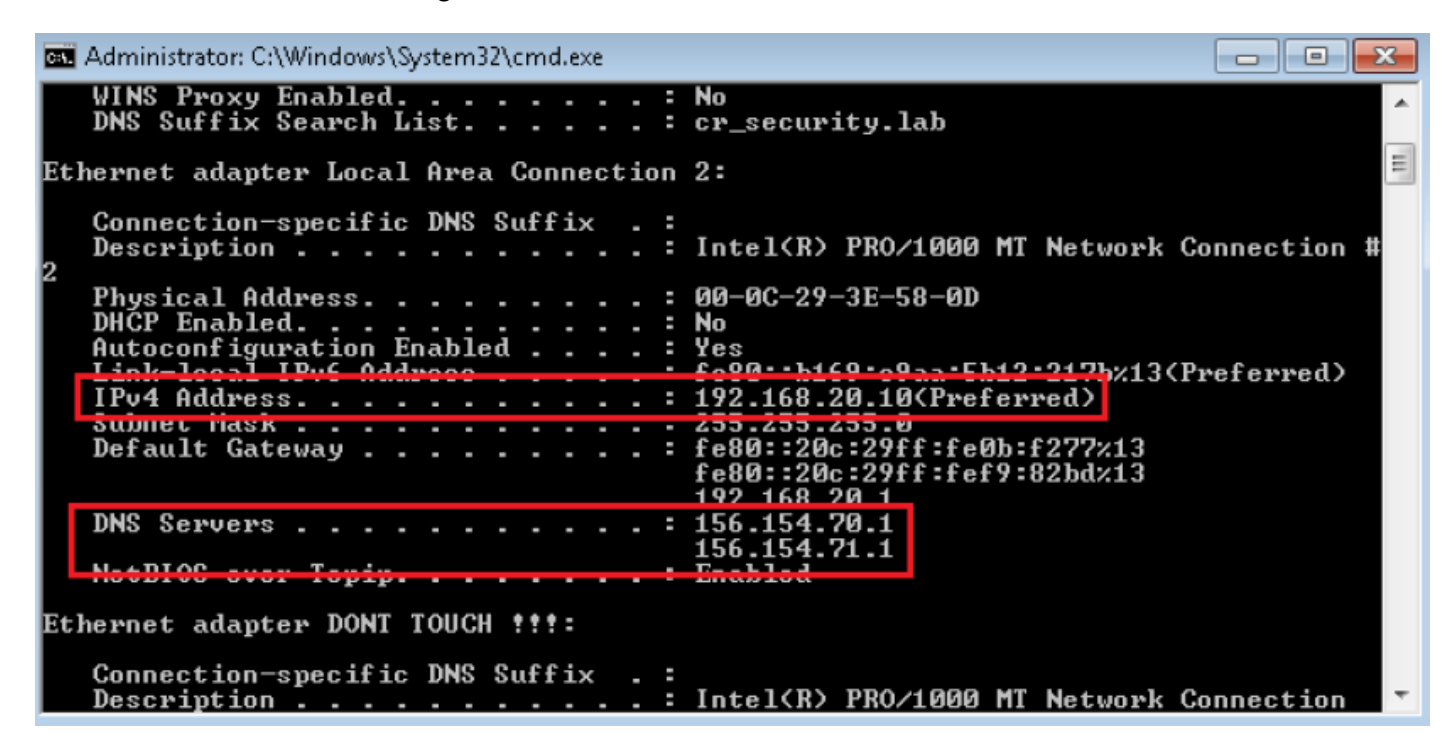

Étape 2. Confirmez que vous pouvez accéder à cisco.com comme le montre l'image :

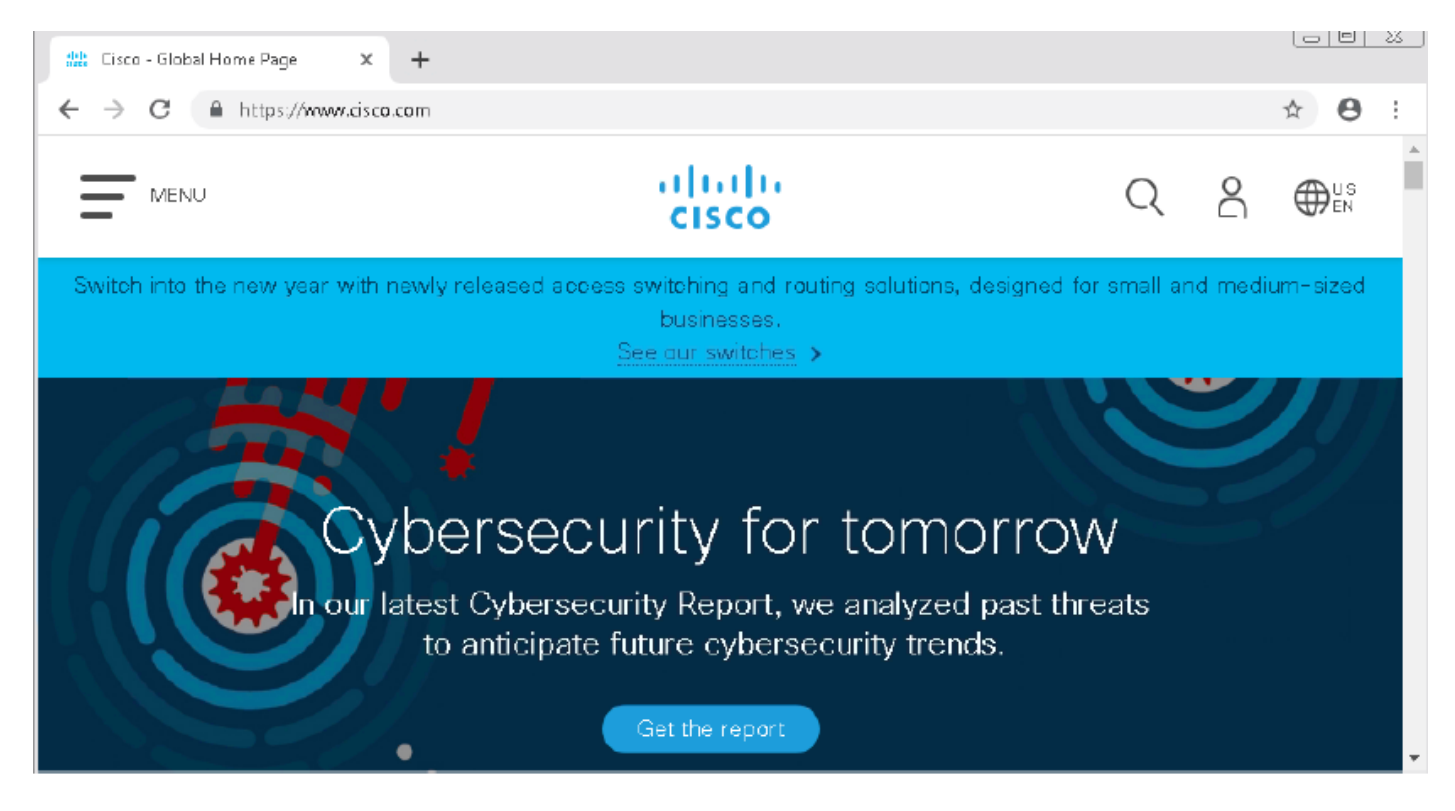

Étape 3. Confirmer avec des captures de paquets que le DNS est résolu correctement :

| <b>/ 1</b>       | Local Area Connection 2                                               |                                                           |
|------------------|-----------------------------------------------------------------------|-----------------------------------------------------------|
| File             | Edit View Go Capture Analyze Statistics Telephony Wireless Tools Help |                                                           |
|                  | I 🖉 💿 🕼 🔚 🕱 🛅 🍳 🗢 🗢 🕾 T 🕭 🚍 🗐 🍳 Q, Q, 🏛                               |                                                           |
| . u              | udp.stream eq 41                                                      | 🔀 📥 💌 Expression                                          |
| No.              | Time Source Destination Protocol Length                               | Irfo                                                      |
| 7                | 3510 22.702417 192.168.20.10 156.154.70.1 DNS 69                      | Standard query 0x0004 A cisco.com                         |
| ąL.              | 3515 22.746661 156.154.70.1 192.168.20.10 DNS 271                     | Standard query response 0x0004 A cisco.com A 72.163.4.185 |
|                  |                                                                       |                                                           |
| $\triangleright$ | Frame 3515: 271 bytes on wire (2168 bits), 271 bytes                  | captured (2168 bits) on interface Ø                       |
| $\triangleright$ | Ethernet II, Src: Cisco_cd:3a:fb (00:fe:c8:cd:3a:fb),                 | Dst: Vmware_3e:58:0d (00:0c:29:3e:58:0d)                  |
| $\triangleright$ | Internet Protocol Version 4, Src: 156.154.70.1, Dst:                  | 192.168.20.10                                             |
| ⊳                | User Datagram Protocol, Src Port: 53, Dst Port: 49399                 |                                                           |
| 4                | Domain Name System (response)                                         |                                                           |
|                  | Transaction ID: 0x0004                                                |                                                           |
|                  | Flags: 0x8180 Standard query response, No error                       |                                                           |
|                  | Questions: 1                                                          |                                                           |
|                  | Answer RRs: 1                                                         |                                                           |
|                  | Authority RRs: 3                                                      |                                                           |
|                  | Additional RRs: 6                                                     |                                                           |
|                  | ▷ Oueries                                                             | _                                                         |
|                  | Answers                                                               | ]                                                         |
|                  | cisco.com: type A, class IN, addr 72.163.4.185                        |                                                           |
|                  | Name: cisco.com                                                       |                                                           |
|                  | Type: A (Host Address) (1)                                            |                                                           |
|                  | Class: IN (0x0001)                                                    |                                                           |
|                  | Time to live: 2573                                                    |                                                           |
|                  | Data length: 4                                                        |                                                           |
|                  | Address: 72.163.4.185                                                 |                                                           |

## Une fois la stratégie DNS appliquée

Étape 1. Effacez le cache DNS sur votre hôte à l'aide de la commande ipconfig /flushdns.

| Administrator: C:\Windows\System32\cmd.exe                                                             |  |  |  |  |  |
|----------------------------------------------------------------------------------------------------|--|--|--|--|--|
| Microsoft Windows [Version 6.1.7601]<br>Copyright (c) 2009 Microsoft Corporation. All rights reserved. |  |  |  |  |  |
| C:\Windows\system32>ipconfig /flushdns                                                                 |  |  |  |  |  |
| Windows IP Configuration                                                                               |  |  |  |  |  |
| Successfully flushed the DNS Resolver Cache.                                                           |  |  |  |  |  |
| C:\Windows\system32>_                                                                                  |  |  |  |  |  |

Étape 2. Accédez au domaine en question à l'aide d'un navigateur Web. Elle doit être inaccessible :

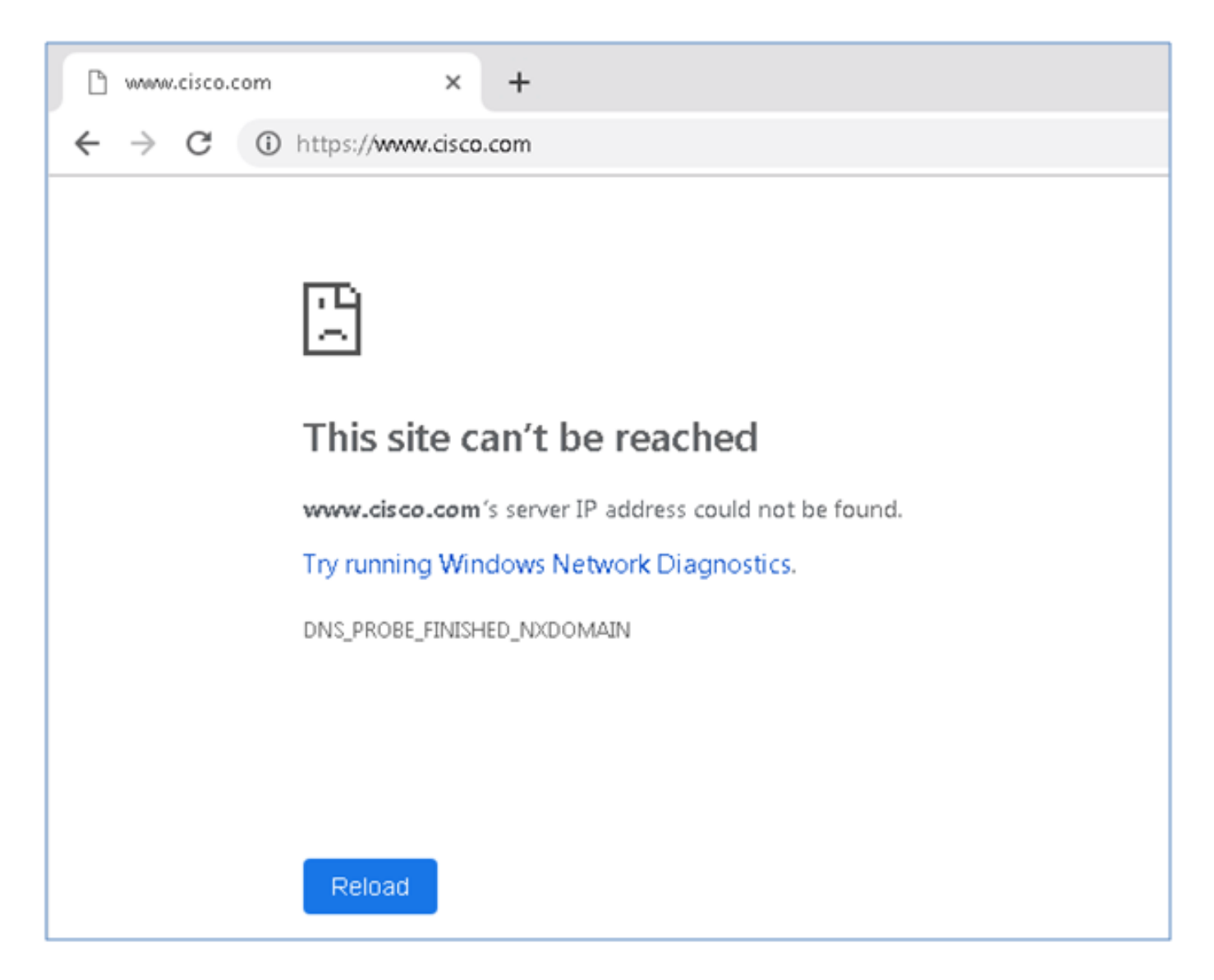

Étape 3. Essayez d'émettre **nslookup** sur le domaine cisco.com. La résolution de noms échoue.

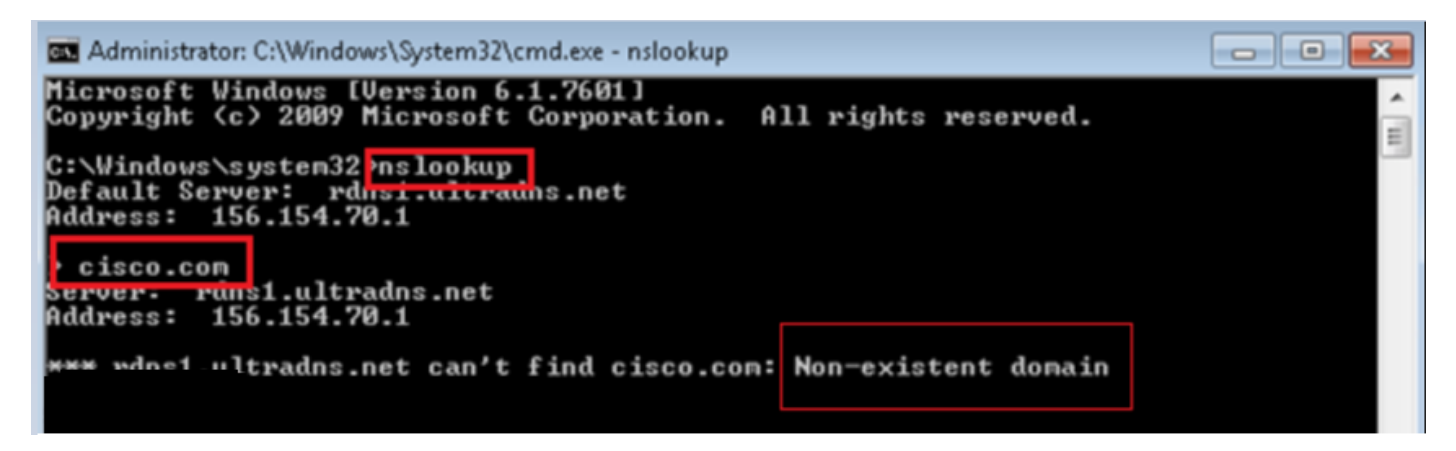

Étape 4. Les captures de paquets montrent une réponse du FTD, au lieu du serveur DNS.

| 4    | *Local Area Connectio | in 2                   |                         |          |              |              |            |                   |          |
|------|-----------------------|------------------------|-------------------------|----------|--------------|--------------|------------|-------------------|----------|
| File | e Edit View Go        | Capture Analyze Statis | tics Telephony Wireless | Tools    | Help         |              |            |                   |          |
|      | 📕 🙋 💿   🕼 🔚           | 🕅 🖸 🍳 🗢 🗢 🗟            | 🕈 🕹 📃 🗐 Q, Q,           | 0, 🎹     |              |              |            |                   |          |
|      | udpistreamleg 13      |                        |                         |          |              |              |            |                   |          |
| No.  | Time                  | Source                 | Destination             | Protocol | Length Info  |              |            |                   |          |
| 7    | 1617 11.205257        | 192.168.20.10          | 156.154.70.1            | DNS      | 69 Standard  | query 0x0004 | A cisco.co | om                |          |
| *    | 1618 11.205928        | 156.154.70.1           | 192.168.20.10           | DNS      | 69 Standard  | query respor | ise 0x0004 | No such name A ci | lsco.com |
|      |                       |                        |                         |          |              |              |            |                   |          |
| ÞF   | Frame 1618:           | 69 bytes on wire       | e (552 bits), 6         | 9 byte   | s captured ( | 552 bits     | ) on int   | terface Ø         |          |
| ÞE   | Ethernet II,          | Src: Cisco cd:         | Ba:fb (00:fe:c8         | :cd:3a   | :fb), Dst: V | mware Be     | :58:0d     | (00:0c:29:3e      | e:58:0d) |
| Þ    | Internet Pro          | tocol Version 4        | . Src: 156.154.         | 70.1.    | Dst: 192.168 | .20.10       |            |                   |          |
| Þ    | Jser Datagra          | m Protocol. Src        | Port: 53. Dst           | Port:    | 50207        |              |            |                   |          |
| 4 [  | Domain Name           | System (response       | e)                      |          |              |              |            |                   |          |
|      | Transacti             | on ID: 0x0004          | ,                       |          |              |              |            |                   |          |
|      | ▷ Flags: Øx           | 8503 Standard qu       | erv response.           | No such  | n name       |              |            |                   |          |
|      | Questions             | • 1                    | ,,,                     |          |              |              |            |                   |          |
|      | Answer PD             | 0                      |                         |          |              |              |            |                   |          |
|      | Authoritu             | 5. C                   |                         |          |              |              |            |                   |          |
|      | Authority             | RRS: 0                 |                         |          |              |              |            |                   |          |
|      | Additiona             | 1 RRs: Ø               |                         |          |              |              |            |                   |          |
|      | Queries               |                        |                         |          |              |              |            |                   |          |
|      | [Request              | In: 1617]              |                         |          |              |              |            |                   |          |
|      | [Time: 0.             | 000671000 second       | ts]                     |          |              |              |            |                   |          |

Étape 5. Exécuter des débogages dans l'interface CLI FTD : le système prend en charge firewallengine-debug et spécifie le protocole UDP.

| >                                         |
|-------------------------------------------|
| > system support firewall-engine-debug    |
| Please specify an IP protocol: udp        |
| Please specify a client IP address:       |
| Please specify a client port:             |
| Please specify a server IP address:       |
| Please specify a server port:             |
| Monitoring firewall engine debug messages |

\*Débogue lorsque cisco.com correspond :

| > system support firewall-engine-debug                                                                                                    |
|----------------------------------------------------------------------------------------------------|
|                                                                                                    |
| Please specify an 1P protocol: udp                                                                                                    |
| Please specify a client IP address:                                                                                                    |
| Please specify a client port:                                                                                                    |
| Please specify a server IP address:                                                                                                    |
| Please specify a server port:                                                                                                    |
| Monitoring firewall engine debug messages                                                                                                    |
|                                                                                                    |
| 192.168.20.10-61373 > 156.154.70.1-53 17 AS 1 I 0 DNS SI shared mem lookup returned 0 for cisco.com.cr_security.lab                                       |
| 192.168.20.10-61373 > 156.154.70.1-53 17 AS 1 I 0 Skipping DNS rule lookup for cisco.com.cr_security.lab since we've already gotten a response            |
| 192.168.20.10-61373 > 156.154.70.1-53 17 AS 1 I 0 Got end of flow event from hardware with flags 00000000                                                 |
| 192.168.20.10-61374 > 156.154.70.1-53 17 AS 1 I 1 DNS SI shared mem lookup returned 0 for cisco.com.cr_security.lab                                       |
| 192,168,20,10-61374 > 156,154,70,1-53 17 AS 1 I 1 Skipping DNS rule lookup for cisco.com.cr_security.lab since we've already gotten a response            |
| 192.168.20.10-61374 > 156.154.70.1-53 17 AS 1 I 1 Got end of flow event from hardware with flags 00000000                                                 |
| 192.168.20.10-61375 > 156.154.70.1-53 17 AS 1 I 1 DNS SI shared mem lookup returned 1 for cisco.com                                                       |
| 192.168.20.10-61375 > 156.154.70.1-58 17 AS 1 I 1 Starting SrcZone first with intfs 1 -> 0, vlan 0                                                        |
| 192.168.20.10-61375 > 156.154.70.1-53 17 A5 1 I 1 using rule order 1, id 1 action Allow                                                                   |
| 192.168.20.10-61375 > 156.154.70.1-53 17 A5 1 I 1 using rule order 2, id 3 action DNS NXDomain                                                            |
| 192.168.20.10-61375 > 156.154.70.1-53 17 A5 1 I 1 using rule order 3, id 5 action DNS NXDomain                                                            |
| 192.168.20.10-61375 > 156.154.70.1-53 17 A5 1 I 1 Got DNS list match. si list 1048620                                                                     |
| 192.168.20.10-61375 > 156.154.70.1-53 17 AS 1 I 1 Firing DNS action DNS NXDemain                                                                          |
| 192.168.20.10-61375 > 156.154.70.1-53 17 A5 1 I 1 Injecting NX domain reply.                                                                              |
| 192.168.20.10-61375 > 156.154.70.1-53 17 A3 1 I 1 DNS SI: Matched rule order 3, Id 5, si list id 1048620, action 22, reason 2048, SI Categories 1048620,0 |
| 192,168,20,10-61376 > 156,154,70,1-53 17 AS 1 I 0 DMS SI shared mem lookup returned 1 for cisco.com                                                       |
| 192.168.20.10-61376 > 156.154.70.1-53 17 AS 1 I 0 Starting SrcZone first with intfs 1 -> 0, vlan 0                                                        |
| 192.168.20.10-61376 > 156.154.70.1-53 17 AS 1 I 0 using rule order 1, id 1 action Allow                                                                   |
| 192.168.20.10-61376 > 156.154.70.1-53 17 A5 1 I 0 using rule order 2, id 3 action DNS NXDomain                                                            |
| 192.168.20.10-61376 > 156.154.70.1-53 17 AS 1 I 0 using rule order 3, id 5 action DNS NXDomain                                                            |
| 192.168.20.10 61376 > 156.154.70.1-53 17 AS 1 I 0 Got DNS list match. ai list 1048620                                                                     |
| 192.168.20.10-61376 > 156.154.70.1-53 17 AS 1 I 0 Firing DNS action DNS NXDomain                                                                          |
| 192.168.20.10-61376 > 156.154.70.1-53 17 A5 1 I 0 Injecting NX domain reply.                                                                              |
| 192.168.20.10-61376 > 156.154.70.1-53 17 AS 1 I 0 DNS SI: Matched rule order 3, Id 5, ai list id 1048620, action 22, reason 2048, SI Categories 1048620,0 |
|                                                                                                    |

### **Configuration Sinhole optionnelle**

Un trou d'accès DNS est un serveur DNS qui fournit des informations fausses. Au lieu de renvoyer un " Aucun nom " réponse DNS aux requêtes DNS sur les domaines que vous bloquez, il retourne une fausse adresse IP.

Étape 1. Naviguez jusqu'à Objets » Gestion des objets » Sinkhole » Ajouter Sinkhole et créez les fausses informations d'adresse IP.

| Overview #              | Analysis                      | Policies | Devices      | Objects        | AMP                | Intelligence   |    |                      |        | Deploy          | ng Syst  |
|-------------------------|-------------------------------|----------|--------------|----------------|--------------------|----------------|----|----------------------|--------|-----------------|----------|
| Object Mana             | gement                        | Intrusi  | ion Rules    |                |                    |                |    |                      |        |                 |          |
|                         |                               |          |              |                |                    |                |    |                      |        | Add S           | Sinkhole |
| Network                 |                               | ^        | Name         |                |                    |                |    |                      |        | Value           |          |
| Port                    |                               |          | lesquive-tes | t-sinkhole     |                    |                |    |                      |        | 99.99.99<br>::9 | .99      |
| Application & VLAN Tag  | one<br>on Filters             |          |              | Sinkh          | ole                |                |    |                      | ? ×    |                 |          |
| Security                | Group Tag                     |          |              | Name           | :                  |                | le | squive-test-sinkhole |        |                 |          |
| Geolocati               | ion                           |          |              | IPv4           | Policy:<br>Policy: |                | 99 | 9.99.99.99           |        |                 |          |
| \$ Variable             | set                           |          |              | Log C          | onnection          | s to Sinkhole: | 0  |                      |        |                 |          |
| Security Security Netwo | Intelligence<br>irk Lists and | d Feer   |              | Block<br>Sinkh | and Log (<br>ole:  | Connections to | ۲  |                      |        |                 |          |
| 🛞 DNS L                 | ists and Fe                   | eds      |              | Type:          |                    |                | No | one                  | ~      |                 |          |
| URL Li                  | ists and Fee                  | eds      |              |                |                    |                |    | Save                 | Cancel |                 |          |

Étape 2. Appliquez le trou d'étranglement à votre stratégie DNS et déployez les modifications sur FTD.

| Over       | view Analysis                                                                                                    | Policies Devices                     | Objects AMP Inte     | elligence        |                 | Deploy                   | 🔑 System      | Help 🔻 | lesquiv |
|------------|----------------------------------------------------------------------------------------------------|--------------------------------------|----------------------|------------------|-----------------|--------------------------|---------------|--------|---------|
| Acces      | 55 Control ► DNS                                                                                                    | Network Discovery                    | Application Detector | s Correlation    | Actions •       |                          |               |        |         |
| Cus        | tom-BlackL                                                                                                    | ist-Domains                          |                      |                  |                 | You have unsave          | ed chaPigmiss | Save   | 🙁 Can   |
| This i     | Editing Rule - E                                                                                                    | Block bad domains                    |                      |                  |                 |                          |               |        | ? ×     |
| Rule:      | Name Block b<br>Action a Sin                                                                                                    | ad domains<br>khole                  | DNS                  | ☑ Enabled        | ▼ Sinkhole      | c lesquive-test-sinkhole |               |        | ~       |
| White      | Available Zones                                                                                                    | ¢                                    | bito                 |                  | Source Zones (1 | l)                       |               |        |         |
| 1 (        | Search by nam                                                                                                    | me                                   |                      |                  | 📩 lesquive-INSI | DE                       |               |        | 1       |
| 2 (<br>3 E | <ul> <li>Eliulin</li> <li>Esteban-ou</li> <li>Esteban-ou</li> <li>Inside</li> <li>Inside</li> <li>Inside-1</li> <li>Inside-1</li> <li>Inside-FTD</li> <li>Inside-Isaac</li> <li>Inside-Isaac</li> <li>Inside-Zon</li> <li>Inside-Zon</li> </ul> | side<br>Itside<br>Isaac<br>e<br>Hugo |                      | Add to<br>Source |                 |                          |               |        |         |
|            |                                                                                                    |                                      |                      |                  |                 | (                        | ок            | Cance  |         |

| Rul  | es                       |                |                    |         |                          |                  |         |
|------|--------------------------|----------------|--------------------|---------|--------------------------|------------------|---------|
|      |                          |                |                    |         |                          | O Add D          | NS Rule |
| 2    | Name                     | Source Zo      | Source Networks    | VLAN Ta | DNS Lists                | Action           |         |
| Whi  | telist                   |                |                    |         |                          |                  |         |
| 1    | Global Whitelist for DNS | ony            | any                | ony     | Global-Whitelist-for-DNS | Whitelist        | S 🖗     |
| Blac | klist                    |                |                    |         |                          |                  |         |
| 2    | Global Blacklist for DNS | any            | any                | any     | Global-Blacklist-for-DNS | Domain Not Found | P 🗄     |
| 3    | Block bad domains        | A lesquive-INS | 🚍 lesquive-network | any     | BlackList-Domains        | Sinkhole         | Ø 8     |
|      |                          |                |                    |         |                          |                  |         |

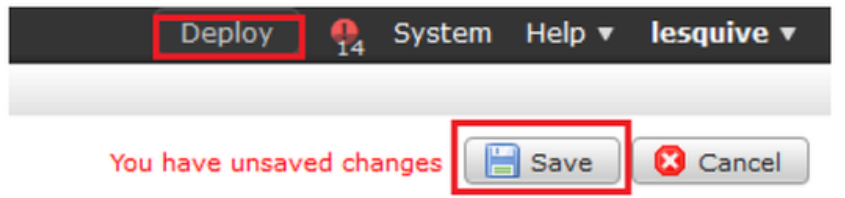

## Vérification du fonctionnement de Sinkhole

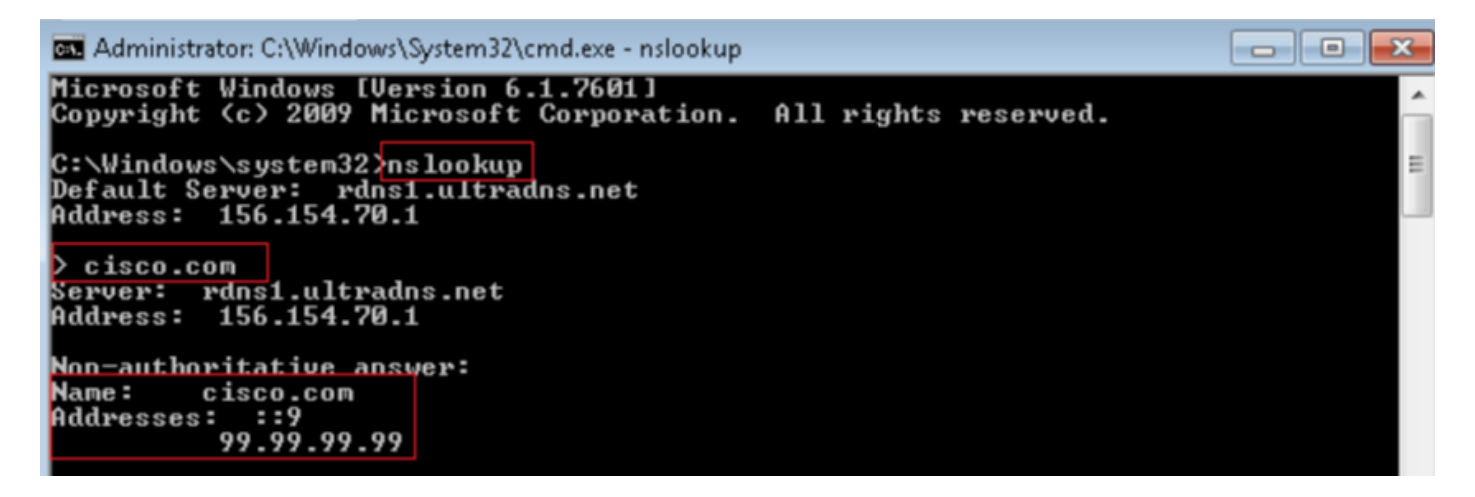

| 4         | Local Area Connection | 2                    |                            |          |        |                                                                                                  |
|-----------|-----------------------|----------------------|----------------------------|----------|--------|--------------------------------------------------------------------------------------------------|
| File      | Edit View Go          | Capture Analyze Stat | tistics Telephony Wireless | Tools H  | lelp   |                                                                                                  |
| 4         | 🔳 🔬 🖲 ] 🛅             | 🎗 🛅   🍳 🖘 🕾          | 🕈 🖢 🚍 🔲 Q, Q,              | B, 🖽     |        |                                                                                                  |
|           | p.addr192.168.20.10   | B.B. dns             |                            |          |        | X X                                                                                              |
| No.       | Time                  | Source               | Destination                | Protocol | Length | Info                                                                                             |
|           | 3495 51.991370        | 192.168.28.18        | 156.154.70.1               | DNIS     | 85     | Standard query 8x2002 A cisco.com.cr_security.lab                                                |
| <u>مل</u> | 3500 52.070896        | 156.154.78.1         | 192.168.20.10              | DNIS     | 160    | Standard query response 0x0002 No such name A cisco.com.cr_security.lab SOA a.root-servers.net   |
|           | 3501 52.071268        | 192.168.20.10        | 156.154.70.1               | DNIS     | 85     | Standard query 0x0003 AAAA cisco.com.cr_security.lab                                             |
|           | 3507 52,123690        | 156.154.70.1         | 192.168.20.18              | DNS      | 160    | Standard query response 0x0003 No such name AAAA cisco.com.cr_security.lab SDA a.root-servers.ne |
|           | 3508 52,123851        | 192.168.20.10        | 156,154,70,1               | DNS      | 69     | Standard query 2000004 A cisco.com                                                               |
|           | 3509 52,124678        | 156.154.78.1         | 192,168,20,10              | DNS      | 85     | Standard query response 0x0004 A cisco.com A 93.99.99.99                                         |
|           | 3510 52.125319        | 192.168.20.10        | 156.154.70.1               | DNS      | 69     | Standard query BRARES ARAA CISCO.Com                                                             |
|           | 3511 52.128125        | 156.154.70.1         | 192.168.20.18              | DNS      | 97     | Standard query response 0x00005 A4AA cisco.com A4AA ::9                                          |

# Dépannage

Accédez à Analyse » Connexions » Événements Security Intelligence pour suivre tous les événements déclenchés par SI tant que vous avez activé la connexion dans la stratégie DNS :

| Security Intelligence Events (awitch workflow) Security Intelligence with Application Details > Table View of Ecourity Intelligence Events |                                     |                     |                |                  |           |               |                      |                        | 2019-02-14-1         | 019-02-14 13:42:42 - 2019-02-14 14:42:42<br>Expanding |                          |                         |                         |
|----------------------------------------------------------------------------------------------------|-------------------------------------|---------------------|----------------|------------------|-----------|---------------|----------------------|------------------------|----------------------|-------------------------------------------------------|--------------------------|-------------------------|-------------------------|
| No Se                                                                                                    | No Search Constraints (Edit Search) |                     |                |                  |           |               |                      |                        |                      |                                                       |                          |                         |                         |
| Jun                                                                                                    | Jump to 🔹                           |                     |                |                  |           |               |                      |                        |                      |                                                       |                          |                         |                         |
|                                                                                                    |                                     | ▼ First Packet      | Last<br>Packet | Action           | Reason    | Initiator IP  | Initiator<br>Country | Responder IP           | Responder<br>Country | Security Intelligence<br>Category                     | Ingress<br>Security Zone | Egress<br>Security Zone | Source Por<br>ICMP Type |
| 4                                                                                                    |                                     | 2019-02-14 14:36:57 |                | Sinkhole         | DNS Block | 192.168.20.10 |                      | is <u>156.154.70.1</u> | 💴 USA                | BlackList-Domains                                     | lesquive-INSIDE          | lesquive-OUTSIDE        | 60548 / udp             |
| 4                                                                                                    |                                     | 2019-02-14 14:36:57 |                | Sinkhole         | DNS Block | 192.168.20.10 |                      | 156.154.70.1           | 🖴 USA                | BlackList-Domains                                     | lesquive-INSIDE          | lesquive-OUTSIDE        | 60547 / udp             |
| 4                                                                                                    |                                     | 2019-02-14 14:36:52 |                | Sinkhole         | DNS Block | 192.168.20.10 |                      | 156.154.70.1           | 💴 USA                | BlackList-Domains                                     | lesquive-INSIDE          | lesquive-OUTSIDE        | 60544 / udp             |
| 4                                                                                                    |                                     | 2019-02-14 14:36:52 |                | Sinkhole         | DNS Block | 192.168.20.10 |                      | 156.154.70.1           | 🔤 USA                | BlackList-Domains                                     | lesquive-INSIDE          | lesquive-OUTSIDE        | 60543 / udp             |
| 4                                                                                                    |                                     | 2019-02-14 14:36:41 |                | Sinkhole         | DNS Block | 192.168.20.10 |                      | 156.154.70.1           | 🔤 USA                | BlackList-Domains                                     | lesquive-INSIDE          | lesquive-OUTSIDE        | 60540 / udp             |
| 4                                                                                                    |                                     | 2019-02-14 14:36:41 |                | Sinkhole         | DNS Block | 192.168.20.10 |                      | 156.154.70.1           | 🔤 USA                | BlackList-Domains                                     | lesquive-INSIDE          | lesquive-OUTSIDE        | 60539 / udp             |
| 4                                                                                                    |                                     | 2019-02-14 14:30:24 |                | Domain Not Found | DNS Block | 102.168.20.10 |                      | 156.154.70.1           | SA USA               | BlackList-Domains                                     | leaquive-INSIDE          | leaquive-OUTSIDE        | 62087 / udp             |
| 4                                                                                                    |                                     | 2019-02-14 14:30:24 |                | Domain Not Found | DNS Block | 192.168.20.10 |                      | 156.154.70.1           | LISA                 | BlackList-Domains                                     | lesquive-INSIDE          | lesquive-OUTSIDE        | <u>61111 / udp</u>      |
| 4                                                                                                    |                                     | 2019-02-14 14:14:24 |                | Domain Not Found | DNS Block | 192.168.20.10 |                      | 156.154.70.1           | 😬 USA                | BlackList-Domains                                     | lesquive-INSIDE          | lesquive-OUTSIDE        | 50590 / udo             |
| ÷.                                                                                                    |                                     | 2019-02-14 14:14:24 |                | Domain Not Found | DNS Block | 192.168.20.10 |                      | 156.154.70.1           | SA USA               | BlackList-Domains                                     | lesquive-INSIDE          | lesquive-OUTSIDE        | 62565 / udo             |
| 4                                                                                                    |                                     | 2019-02-14 14:13:43 |                | Domain Not Found | DNS Block | 192.168.20.10 |                      | 156.154.70.1           | usa 🛄                | BlackList-Domaina                                     | lesouive-INSIDE          | lesquive-OUTSIDE        | 60136 / udo             |
| 4                                                                                                    |                                     | 2019-02-14 14:13:43 |                | Domain Not Found | DNS Block | 192.168.20.10 |                      | 156.154.70.1           | 🚾 USA                | BlackList-Domains                                     | lesquive-INSIDE          | leaguive-OUTSIDE        | 53647 / udp             |

Vous pouvez également utiliser la commande **system support firewall-engine-debug** sur le FTD géré par le FMC.

| >                                         |
|-------------------------------------------|
| > system support firewall-engine-debug    |
|                                           |
| Please specify an IP protocol: udp        |
| Please specify a client IP address:       |
| Please specify a client port:             |
| Please specify a server IP address:       |
| Please specify a server port:             |
| Monitoring firewall engine debug messages |
|                                           |

Les captures de paquets peuvent être utiles pour confirmer que les requêtes DNS parviennent au serveur FTD. N'oubliez pas d'effacer le cache de votre hôte local lors du test.

Administrator: C:\Windows\System32\cmd.exe Microsoft Windows [Version 6.1.7601] Copyright (c) 2009 Microsoft Corporation. All rights reserved. C:\Windows\system32>ipconfig /flushdns Windows IP Configuration Successfully flushed the DNS Resolver Cache. C:\Windows\system32>\_